## 目的

检测网站备案IP与域名解析IP是否一致,通知用户变更备案IP或注销网站。

关联业务备案IP到期释放,网站列入待注销备案列表。

### 后台配置方法

#### 1. 配置内容

位置: 【后台】-【系统】-【基础设置】-【全局设置】-【自动化】 - 备案域名IP解析

| 🖯 管理           | 后台     | 首页 会员                    | 财务 业务 生产   | - 服务         | 备案           | 站务 系统                      | 输入功能关键字进行搜 |
|----------------|--------|--------------------------|------------|--------------|--------------|----------------------------|------------|
| 区系统            |        | 命首页/系统/基础设置/全局设置<br>全局设置 | 【/ 全局设置    |              |              |                            |            |
| 品管理员           | ~      | 基本                       | 目动化        |              |              |                            |            |
| ◎ 基础设置         | ^      | 授权                       | 云服务器执行队列设置 |              |              |                            |            |
| 全局设置           |        | 会员                       |            |              |              |                            |            |
| 定时任务           |        | 服务                       | 备案         |              |              |                            |            |
| 后台通知           |        | 积分                       | 白名单自动化设置   |              |              |                            |            |
| 通知模板           |        | 财务                       |            | 一次第二十代に      | 0            |                            |            |
| <b>人</b> 统计报表  | ~      | 充值                       |            | 口名半问步切火墙:    | ● 軍核后才同步     | ○ 可以先同步后軍核 (?)             |            |
| <b>88</b> 功能设置 | $\sim$ | 合同                       |            | 白名単审核:       | ● 自动审核       | ○ 手动审核 ?                   |            |
| ☆ 版本信息         | $\sim$ | 产品                       |            | 备案类型自动识别:    | ● 开启         | <ul> <li>美) (1)</li> </ul> |            |
| ▲ 插件管理         | ~      | 自印件                      |            | 备案域名查询APPID: |              | 0                          |            |
| 1000世          | ~      | 短信                       |            | 古夕弟母夕白动何迹。   | 0.75         |                            |            |
|                |        | 接口                       |            | 口台中域台口则反该:   | ○ 开启         |                            |            |
|                |        | 安全                       | 待注销备案设置    |              |              |                            |            |
|                |        | 上传                       |            | 备室域名IP解析:    | ● 开启         | () 关闭 ⑦                    |            |
|                |        | PUSH                     |            | 每次解析域名个数:    |              | 个/次 ⑦                      |            |
|                |        | 自动化                      | 1          | IP解析周期:      |              | <b>∓</b> 107 ②             |            |
|                |        |                          |            |              |              |                            |            |
|                |        |                          |            | IP解析请求地址:    |              |                            | (?)        |
|                |        |                          |            |              |              |                            |            |
|                |        |                          |            |              | 注: 多个语求地址语使原 | 1′换行′隔开                    |            |

注: 以下均为定时任务配置参数,请谨慎配置;

①备案域名IP解析: 需"开启"才可设置执行任务,默认为关闭;

②每次解析域名个数:定时任务每次域名解析数量,设置数量不得超过50个

[IP解析周期: 备案域名执行周期; 如设置3则为3天后该备案域名再次解析;

[IP解析请求地址:解析API请求地址,多个请换行。设置IP解析请求地址不得超过5个,如:

IP解析请求地址:

http://www.abc.com/test/abc.php http://www.bca.com/test/abc.php http://www.cba.com/test/abc.php

?

注: 多个请求地址请使用'换行'隔开

**友情提示:** 设置每次解析域名个数不宜过大,50个内为宜,如配置过多解析Api返回耗时增加容易请求超时,甚至计划任务执行失败。设置解析Api地址也不宜过多,2-4个为宜。解析Api地址个数配置过多,当

计划任务执行时间设置不合理时,也容易导致任务执行失败。注:每次解析次数 = 设置Api地址个数 \* 2 [www.test.com和test.com)

# 2. 配置解析Api地址

解析脚本代码内容如下:

```
/**
 * Created by 阿帕云
 * Author xiaoniaoyun
 * Date: 2021/5/10
 * Time: 10:36 上午
 */
if (count($_POST)) {
   //正规表达式
    $arr = preg_split('/,/', $_POST['hosts']);
    $data = [];
    foreach ($arr as $key => $a) {
            = gethostbyname($a);
        $ip
        $numIp = ip2long($ip);
        $data[$a] = long2ip($numIp);
    }
    echo json encode($data,JSON PRETTY PRINT);
}
exit();
```

文件说明:

脚本文件为php文件,名称可自定义,示例[[abc.php]]

解析请求POST传入域名(格式逗号分隔),返回解析后的数据,格式为json[]例 { "www.baidu.com": "180.101.49.12", "www.taobao.com": "221.229.203.214" }

## 具体操作:

选择一个可正常访问的网站目录,将当前脚本php文件放入目录内,如[]www.acb.com/test/abc.php 域名 能正常访问网址即视为操作成功

|                            |         |     |           |                 | 4 Þ |
|----------------------------|---------|-----|-----------|-----------------|-----|
| /www.root/test             |         |     |           |                 | ~   |
| - /                        | Name    | 大小  | 英型        | 修改时间            |     |
| ⊞- <mark>_</mark> bk       |         |     | Directory | 2021/5/31 20:07 |     |
| ⊞- <mark>_</mark> database | abc.php | 454 | php File  | 2021/5/31 20:50 |     |
|                            |         |     |           |                 |     |
| wwwroot                    |         |     |           |                 |     |
|                            |         |     |           |                 |     |
|                            |         |     |           |                 |     |

可以使用postman等工具进行脚本接口调试,确认脚本是否正常运行;如下图:

| POST • http://www.acb.com/abc.php Send • San                        |                              |             |         |           |  |  |  |
|---------------------------------------------------------------------|------------------------------|-------------|---------|-----------|--|--|--|
| Params Authorization Headers (9) Body  Pre-request Script Tests S   | ettings                      |             | Cooki   | ies Code  |  |  |  |
| 🔍 none 🖲 form-data 🌑 x-www-form-urlencoded 🔍 raw 🌑 binary 🔍 GraphQL |                              |             |         |           |  |  |  |
| KEY                                                                 | VALUE                        | DESCRIPTION | ••• [ [ | Bulk Edit |  |  |  |
| hosts                                                               | www.baidu.com,www.taobao.com |             |         |           |  |  |  |
| Кеу                                                                 | Value                        | Description |         |           |  |  |  |
|                                                                     |                              |             |         |           |  |  |  |
|                                                                     |                              |             |         |           |  |  |  |
|                                                                     |                              |             |         |           |  |  |  |
|                                                                     |                              |             |         |           |  |  |  |
| Body Cookies Headers (5) Test Results                               |                              |             |         |           |  |  |  |
| Pretty Raw Preview Visualize                                        |                              |             |         |           |  |  |  |
| { "www.baidu.com": "180.101.49.12". "www.taobao.com": "221.229.203. | 214" ]                       |             |         |           |  |  |  |

### 3. 配置定时任务

如大陆版系统安装在window系统,可以配置window定时任务

如大陆版使用linux系统,可以配置cron定时任务设置

详细请查看操作参考文档https://www.apayun.com/doc/266.html

主控执行地址[]/Scheduled/Firewall/analysisIcpWebDomain

执行周期:根据设置每次解析域名个数和IP解析请求地址数量灵活配置时间,例如:每次解析域名个数15 个,请求解析地址个数2个,配置执行时长大致2分钟左右,可以酌情增加或减少。

### 注意:

定时任务解析时由于每个域名每次会分别进行如 www.test.com 和 test.com解析,配置n个解析Api地址 每次计划任务执行解析的次数为 2\*n次。每次请求解析返回结果时长与服务网络环境有关,配置合理的执 行周期可以保证任务正常执行。

#### 4. 平台查看可注销备案

位置: 备案->待注销备案列表

管理员可在后台查看待注销备案网站信息,点击查看显示当前解析信息和历史解析日志以及当前用户有效 业务信息。

| 🖯 管理后台                                         | 首页 🚽 👙                                                                                                    | 员财务              | 业务生     | 产   各享 | 1 站务 1     | 系统    |            |       | 输入功能关键字进行搜索 | Q A 🛛 Ø 🌒              | ●●●● (系统管理▼            |
|------------------------------------------------|----------------------------------------------------------------------------------------------------|------------------|---------|--------|------------|-------|------------|-------|-------------|------------------------|------------------------|
| 国家                                             | 合 首页/ 音樂/音樂管理<br>网站列表                                                                                                    | / 待注销备案列表 / 网站列表 |         |        |            |       |            |       |             |                        |                        |
| <ul> <li>▲ 留愛审核 ∨</li> <li>▲ 备素管理 ∧</li> </ul> | ★ 資源発生 > 料は名称 > 発気失策() 883                                                                                                    |                  |         |        |            |       |            |       |             |                        |                        |
| 主体列表                                           | 阿站名称                                                                                                    | 所属主体             | 会员ID    | 城名     | 备案/许可证号    | 负责人   | 负责人手机号码    | 资源类型  | 域名解析信息      | 可注册原因                  | 修改时间                   |
| 网站列表                                           | in the second second seco | 100 A            | 1100134 |        | 1.11       |       | The factor | 小岛云资源 | 查看          | 解析IP与曾賓IP不一致非<br>小乌云IP | 2021-05-31<br>15:40:55 |
| 待注销备案列表                                        | -                                                                                                    | -                | 1100127 |        | (CROSSER)) | ***** | 100.000100 | 自生产资源 | 출종          | 解析IP与音宫IP不一致解<br>析域名失败 | 2019-11-15<br>16:56:30 |